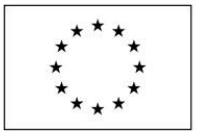

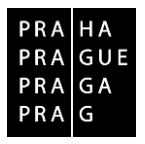

# POSTUP PRO VYPLNĚNÍ ZPRÁVY O UDRŽITELNOSTI PROJEKTU V IS KP

Operační program Praha – pól růstu ČR

verze 1.1

datum platnosti: 21. 3. 2019

kontakt a připomínky: iskp@praha.eu

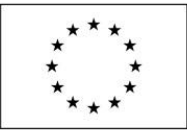

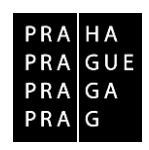

# **Obsah**

| _  |       |                                                          |
|----|-------|----------------------------------------------------------|
| 1. | Har   | monogram Zpráv 2                                         |
| 2. | Pos   | stup vyplnění zprávy o udržitelnosti projektu 2          |
|    | 2.1.  | Záložka Informace o zprávě3                              |
|    | 2.2.  | Záložka Plnění udržitelnosti 4                           |
|    | 2.3.  | Záložka Příjmy5                                          |
|    | 2.3.  | 1. Postup pro založení nové CBA 6                        |
|    | 2.4.  | Záložka Identifikace problému                            |
|    | 2.5.  | Záložka Indikátory8                                      |
|    | 2.5.  | 1. Postup vyplnění indikátorů v případě vykazování změny |
|    | 2.6.  | Záložka Horizontální principy10                          |
|    | 2.7.  | Záložka Čestné prohlášení11                              |
|    | 2.8.  | Záložka Dokumenty11                                      |
|    | 2.9.  | Záložka Publicita11                                      |
|    | 2.10. | Záložka Firemní proměnné11                               |
|    | 2.11. | Záložka Kontroly12                                       |
| 3. | Kor   | ntrola vyplnění ZoU projektu14                           |
| 4. | Fina  | alizace zprávy o udržitelnosti projektu15                |
| 5. | Zálo  | ožka Podpis dokumentu15                                  |

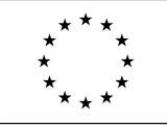

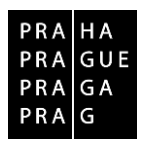

# 1. Harmonogram Zpráv

Pro zobrazení harmonogramu zpráv klikněte na příslušný projekt a na pole s názvem "**Zprávy** o realizaci" v ovládacím panelu. Klikněte na pole "**Harmonogram Zpráv/Informací**". Zobrazí se přehled všech podaných a plánovaných zpráv (všechny Zprávy o realizaci, Závěrečná zpráva o realizaci projektu/Závěrečná zpráva za celé období realizace projektu, všechny Zprávy o zajištění udržitelnosti projektu, Závěrečná zpráva o zajištění udržitelnosti projektu) včetně jejich termínů podání. Vrátíte se stisknutím tlačítka "**Zpět**".

Harmonogram předkládání zpráv o udržitelnosti projektu (dále "**ZoU projektu**") je uveden v Pravidlech pro žadatele a příjemce OP PPR, kap. **11.4.1.** Zprávy o udržitelnosti projektu.

| HARMON                       | NOGRAM ZPRÁV/I                | NFORMACÍ               |                     |                                                     |                 |                                          |
|------------------------------|-------------------------------|------------------------|---------------------|-----------------------------------------------------|-----------------|------------------------------------------|
| Pořadové<br>číslo<br>ZoR/loP | Předpokládané<br>datum podání | Sledované období<br>od | Sledované období do | Typ dokumentu                                       | Druh<br>ZoR/IoP | Stav ZoR/IoP/ZoU                         |
| <b>Y</b>                     | <b>Y</b>                      | <b>Y</b>               | <b>Y</b>            | <b>T</b>                                            | <b>Y</b>        | <b>T</b>                                 |
| 1                            | 31, 3, 2017                   | 1. 4. 2016             | 31. 12. 2016        | Zpráva o realizaci                                  | ZoR             | Schválena ŘO z hlediska obsahové kvality |
| 2                            | 30. 7. 2017                   | 1.1.2017               | 30. 6. 2017         | Zpráva o realizaci                                  | ZoR             | Schválena ŘO z hlediska obsahové kvality |
| 3                            | 1. 3. 2018                    | 1.7.2017               | 31. 12. 2017        | Závěrečná zpráva o realizaci                        | ZZoR            | Schválena ŘO z hlediska obsahové kvality |
| 1                            | 11. 12. 2019                  | 28. 11. 2018           | 27. 11. 2019        | Zpráva o zajištění udržitelnosti projektu           | ZoU             | Plánována                                |
| 2                            | 11. 12. 2020                  | 28. 11. 2019           | 27.11.2020          | Zpráva o zajištění udržitelnosti projektu           | ZoU             | Plánována                                |
| 3                            | 10. 12. 2021                  | 28. 11. 2020           | 27. 11. 2021        | Zpráva o zajištění udržitelnosti projektu           | ZoU             | Plánována                                |
| 4                            | 9. 12. 2022                   | 28. 11. 2021           | 27. 11. 2022        | Zpráva o zajištění udržitelnosti projektu           | ZoU             | Plánována                                |
| 5                            | 11. 12. 2023                  | 28. 11. 2022           | 27. 11. 2023        | Závěrečná zpráva o zajištění udržitelnosti projektu | ZZoU            | Plánována                                |

# 2. Postup vyplnění zprávy o udržitelnosti projektu

Pro tvorbu nové ZoU projektu klikněte na příslušný projekt a dále na pole s názvem "**Zprávy o realizaci**" v ovládacím panelu. Klikněte na pole "**Založit novou Zprávu/Informaci**". V případě další zprávy se musí při každé nové zprávě kliknout na pole "**Založit novou Zprávu/Informaci**" v hlavním menu.

#### Podání v pořadí další ZoU projektu je možné až po schválení předchozí ZoU projektu.

Stav založené ZoU projektu je "Rozpracovaná". Uživateli se zobrazí záložky "**Datové oblasti žádosti**". Po doplnění údajů na každé záložce záznam uložte tlačítkem "**Uložit**".

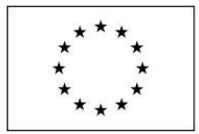

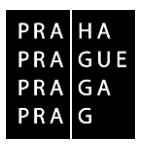

### 2.1. Záložka Informace o zprávě

Jedná se o základní informace, které jednotlivou ZoU projektu identifikují. Automaticky jsou doplněna pole:

- Identifikační číslo zprávy,
- Typ zprávy,
- Pořadové číslo zprávy,
- Verze,
- Stav,
- Datum založení ZoU projektu
- Datum finalizace ZoU projektu (zobrazí se po finalizaci ZoU projektu).

Pole "Sledované období od" – není editovatelné.

Pole "Sledované období do" – neměňte automaticky vyplněné datum.

Pole v části "Harmonogram projektu" se vyplní automaticky z projektu a nesmí se měnit.

Pole v části **"Kontaktní údaje ve věci zprávy" –** vyplňte kontaktní údaje zhotovitele ZoU projektu (Jméno, Příjmení, Email, případně Telefon/Mobil).

| Navigace                | ^ | INFORMACE O ZPRÁN      | /Ĕ       |            |                    |               |          |              |                    |                       |
|-------------------------|---|------------------------|----------|------------|--------------------|---------------|----------|--------------|--------------------|-----------------------|
| Operace                 |   | 🗶 ZRUŠENÍ SDÍLENÍ      | ~        | KONTROLA   | FINALIZACE         | 🖶 тізк        |          |              |                    |                       |
| Informování o realizaci | ^ |                        |          |            |                    |               |          |              |                    |                       |
| Žádost o platbu         |   |                        |          |            |                    |               |          |              |                    |                       |
| Zprávy o realizaci      |   | 36b0dPZoU1             | 1VY      | Zpráva o z | aiištění udržiteln | osti projektu | Realizad | MENTU<br>Ční | Zpráva o realizaci |                       |
| Profil objektu          | ^ | POŘADOVÉ ČÍSLO ZPRÁVY  |          | VERZE      | ,                  | STAV          |          |              | 21. 3. 2019 9:49   | DATUM FINALIZACE      |
| Nová depeše a koncepty  |   |                        | 1        | 1          |                    | Rozpracována  |          |              | DATUM PODPISU      | SKUTEČNÉ DATUM PODÁNÍ |
| Přehled depeší          |   | PŘEDPOKLÁDANÉ DATUM    | PODÁNÍ   |            |                    |               |          |              |                    |                       |
| Poznámky                |   | 11. 12. 2019           |          |            |                    |               |          |              |                    |                       |
| Úkoly                   |   | SLEDOVANÉ OBDOBÍ OD    |          |            | SLEDOVANÉ O        | BDOBÍ DO      | -        |              |                    |                       |
| Datová oblast žádosti   | ~ | 28. 11. 2018           |          |            | 27.11.2019         |               |          |              |                    |                       |
| nformaça o zorávě       |   | Harmonogram proje      | ktu —    |            |                    |               |          |              |                    |                       |
| Plnění udržitelnosti    |   | SKUTEČNÉ DATUM ZAH     | Jení     |            | SKUTEČNÉ DATU      | M UKONČENÍ    |          |              |                    |                       |
| Dřímu                   |   | 1. 4. 2016             |          |            | 31. 12. 2017       |               |          |              |                    |                       |
| dentifikace problému    |   |                        |          |            |                    |               |          |              |                    |                       |
| ndikátoru               |   | - Kontaktní údaje ve v | ěci zprá | ivy        |                    |               |          |              |                    |                       |
| lorizontální principu   |   | JMÉNO                  |          |            | ní                 |               | MOBIL    |              |                    |                       |
| Seeteé probléžení       |   |                        |          |            |                    |               |          |              |                    |                       |
| Cestna proniaseni       |   | E EMAIL                |          |            |                    |               | TELEFON  |              |                    |                       |
| Dokumenty               |   |                        |          |            |                    |               |          |              |                    |                       |
| Dokumenty zpravy        |   |                        |          |            |                    |               |          |              |                    |                       |
|                         |   |                        |          |            |                    | Uložit        |          | Storno       |                    |                       |
| iremni promenne         |   |                        |          |            |                    |               |          |              | -                  |                       |
| Poapis aokumentu        |   | Historia stawi         |          |            |                    |               |          |              |                    |                       |

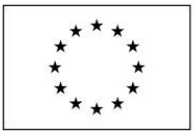

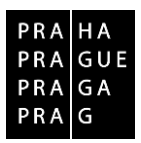

## 2.2. Záložka Plnění udržitelnosti

Pole "Popis o plnění udržitelnosti projektu" – vyplňte popis stavu projektu v době udržitelnosti.

Zaškrtávací pole "Došlo k zastavení nebo přemístění výrobní činnosti mimo programovou oblast?" - výchozí hodnota je znak otazníku; pokud "Ne", změňte kliknutím na znak křížek; pokud "Ano", změňte kliknutím na znak fajfky a vyplňte zpřístupněné pole "Vysvětlení".

Zaškrtávací pole "Došlo ke změně vlastnictví položky infrastruktury, která podniku/veřejnému subjektu poskytuje nepatřičnou výhodu?" - výchozí hodnota je znak otazníku; pokud "Ne", změňte kliknutím na znak křížek; pokud "Ano", změňte kliknutím na znak fajfky a vyplňte zpřístupněné pole "Vysvětlení".

Zaškrtávací pole "Došlo k podstatné změně nepříznivě ovlivňující povahu, cíle nebo prováděcí podmínky operace, která by vedla k ohrožení jejich původních cílů?" - výchozí hodnota je znak otazníku; pokud "Ne", změňte kliknutím na znak křížek; pokud "Ano", změňte kliknutím na znak fajfky a vyplňte zpřístupněné pole "Popis ohrožení původních cílů".

Pole "**Datum ukončení kolaudačního řízení**" – vyplňte, pokud bylo v udržitelnosti ukončeno kolaudační řízení.

Pole "**Datum uvedení stavby do trvalého provozu**" – vyplňte, pokud byla v udržitelnosti uvedena stavba do trvalého provozu.

| Navigace                | ^ | PLNĚNÍ UDRŽITELNOSTI                                                                                                    |         |                      |
|-------------------------|---|----------------------------------------------------------------------------------------------------|---------|----------------------|
| Operace                 |   | 🗸 KONTROLA 🔒 FINALIZACE 🖨 TISK                                                                                                    |         |                      |
| Informování o realizaci | ^ | D POPIS O PLNĚNÍ UDRŽITELNOSTI PROJEKTU                                                                                                    | 87/2000 | Otevřít v novém okně |
| Žádost o platbu         |   | Výstupy projektu jsou udrženy v souladu se Smlouvou a Pravidly pro žadatele a příjemce.                                                         |         |                      |
| Zprávy o realizaci      |   |                                                                                                    |         |                      |
| Profil objektu          | ^ |                                                                                                    |         |                      |
| Nová depeše a koncepty  |   |                                                                                                    |         |                      |
| Přehled depeší          |   | 🗵 Došlo k zastavení nebo přemístění výrobní činnosti mimo programovou oblast?                                                                   |         |                      |
| Poznámky                |   | VYSVĚTLENÍ                                                                                                    | 0/2000  | Otevřít v novém okně |
| Úkoly                   |   |                                                                                                    |         |                      |
| Datová oblast žádosti   | ^ |                                                                                                    |         |                      |
| Informace o zprávě      |   |                                                                                                    |         |                      |
| Plnění udržitelnosti    |   |                                                                                                    |         |                      |
| Příjmy                  |   | Bošlo ke změně vlastnictví položky infrastruktury, která podniku/veřejnému subjektu poskytuje nepatřičnou výhodu?                               |         |                      |
| Identifikace problému   |   | vysvětlení                                                                                                    | 0/2000  | Otevřít v novém okně |
| Indikátory              |   |                                                                                                    |         |                      |
| Horizontální principy   |   |                                                                                                    |         |                      |
| Čestná prohlášení       |   |                                                                                                    |         |                      |
| Dokumenty               |   |                                                                                                    |         |                      |
| Publicita               |   | B Došlo k podstatné změně nepříznivě ovlivňující povahu, cíle nebo prováděcí podmínky operace, která by vedla k ohrožení jejich původních cílů? |         |                      |
| Firemní proměnné        |   | POPIS OHROŽENÍ PŮVODNÍCH CÍLŮ                                                                                                    | 0/2000  | Otevřít v novém okně |
| Podpis dokumentu        |   |                                                                                                    |         |                      |
| Kontroly                |   |                                                                                                    |         |                      |
|                         |   |                                                                                                    |         |                      |
|                         |   |                                                                                                    |         |                      |
|                         |   | DATUM UKONCENI KOLAUDACMIHO RIZENI DATUM UVEDENI STAVBY DO TRVALEHO PROVOZU                                                                     |         |                      |

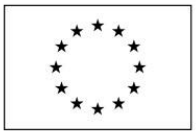

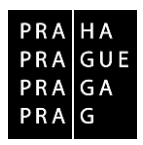

### 2.3. Záložka Příjmy

V případě, že projekt nevytváří příjmy projektu, záložku "Příjmy" nevyplňujte.

Pro projekty dle čl. 61 s celkovými způsobilými výdaji pod 1 milion EUR nejsou příjmy dle čl. 61 relevantní. Záložku "**Příjmy**" nevyplňujte.

V případě projektů generujících čisté příjmy dle čl. 61 nařízení č. 1303/2013, u kterých došlo k úpravě podpory dle výpočtu finanční mezery, je příjemce v době udržitelnosti povinen předložit skutečně dosažené hodnoty příjmů a výdajů prostřednictvím ZoU projektu. S poslední ZoU projektu (nebo s uzavíráním programu – co nastane dříve) dokládá příjemce přepočet finanční mezery. Příjemce je povinen vrátit odpovídající část podpory, tj. provést vratku, pokud odchylka ve finanční mezeře přesahuje 10 % oproti finanční mezeře na začátku projektu.

V případě projektů generujících čisté příjmy dle čl. 61 nařízení č. 1303/2013, kde z důvodu ne odhadnutelnosti příjmů nedošlo k úpravě podpory, je příjemce povinen v průběhu udržitelnosti prostřednictvím ZoU projektu vykázat skutečně dosažené hodnoty příjmů a provozních výdajů. Způsobilé výdaje projektu budou sníženy o čisté příjmy a příjemce je povinen vrátit odpovídající část podpory, tj. v období udržitelnosti provést vratku v rámci sledovaných období.

V případě, že v průběhu udržitelnosti (po dobu tří let od ukončení realizace projektu v případě příjmů dle článku 61 nařízení č 1303/2013, jejichž výši nelze odhadnout předem) vzniknou nové čisté příjmy, je příjemce povinen tyto příjmy nahlásit poskytovateli dotace v nejbližší ZoU projektu a způsobilé výdaje projektu budou sníženy o tento čistý příjem.

Přepočet proveďte v modulu CBA a zaškrtněte pole "**Proveden přepočet v modulu CBA**" na hodnotu "**ANO**". Výši příjmů dle čl. 61 vyplňte do odpovídajících polí na záložce "**Příjmy**". Provozní výdaje za sledované období uveďte do pole "**Provozní výdaje**".

Výši provozních výdajů za sledované období vyplňte do pole "Provozní výdaje".

V případě, že projekt při podání žádosti o podporu čisté příjmy nepředpokládal, je nutné CBA nově založit podle kap. 2.3.1.

Jiné peněžní příjmy/Čisté jiné peněžní příjmy se v udržitelnosti nesledují a v ZoU projektu se nevyplňují.

| * * *<br>* *<br>* *<br>* * | EVROPSKÁ UNIE<br>Evropské strukturální a investiční fondy<br>Operační program Praha – pól růstu ČR | 2                               | PRA HA<br>PRA GUE<br>PRA GA<br>PRA G |
|----------------------------|----------------------------------------------------------------------------------------------------|---------------------------------|--------------------------------------|
| Navigace 🔨                 | PŘÍJMY                                                                                             |                                 |                                      |
| Operace                    | ✔ KONTROLA 🔒 FINALIZACE 🚔 TISK                                                                     |                                 |                                      |
| Informování o realizaci 🔨  | Dřímu za sladovaná období                                                                          | Drime calleare                  |                                      |
| Žádost o platbu            |                                                                                                    | i i i pri presidente            |                                      |
| Zprávy o realizaci         | PRIJMY DLE CL. 61<br>0.00                                                                          | PRIJMY DLE CL. 61<br>500 000.00 |                                      |
| Profil objektu             | JINÉ PENĚŽNÍ PŘÍJMY                                                                                | JINÉ PENĚŽNÍ PŘÍJMY             |                                      |
| Nová depeše a koncepty     | 0,00                                                                                               | 10,00                           |                                      |
| Přehled depeší             | ČISTÉ JINÉ PENĚŽNÍ PŘÍJMY                                                                          | ČISTÉ JINÉ PENĚŽNÍ PŘÍJMY       |                                      |
| Poznámky                   | 0,00                                                                                               | 10,00                           |                                      |
| Úkoly                      | Výdaje za sledované období:                                                                        | Výdaje celkem:                  |                                      |
| Datová oblast žádosti 🔨    | PROVOZNÍ VÝDAJE                                                                                    | PROVOZNÍ VÝDAJE                 |                                      |
| Informace o zprávě         | 0,00                                                                                               | 5,00                            |                                      |
| Plnění udržítelnosti       |                                                                                                    |                                 |                                      |
| Příjmy                     | Prilona - vypocer cBa                                                                              | Připojit                        |                                      |
| Identifikace problému      |                                                                                                    |                                 |                                      |
| Indikátory                 |                                                                                                    | ložit Storno                    |                                      |

# 2.3.1. Postup pro založení nové CBA

Nové CBA založte v modulu CBA na hlavní stránce přes tlačítko "**Žadatel**" a dále přes tlačítko "**Modul CBA**".

| Necházíte se: Nisteinka<br>Necházíte se: Nisteinka<br>Nocházíte se: Nisteinka<br>Nocházíte se: Nisteinka<br>Nocházíte se: Nisteinka<br>Nocházíte se: Nisteinka<br>Nocházíte se: Nisteinka<br>Nocházíte se: Nisteinka<br>Nocházíte se: Nisteinka<br>Zázetel<br>Nocházíte se: Nisteinka<br>Zázetel<br>Nocházíte se: Nisteinka<br>Nocházíte se: Nisteinka<br>Nocházít | icházite se          | - ) N                   |                             | NOTITE        | L            | EVALUÁTOR   | DAZ                       |           |                    |                      |                   | PROFIL UŽIV   | ATELE          | NÁPOVĚ   |
|----------------------------------------------------------------------------------------------------|----------------------|-------------------------|-----------------------------|---------------|--------------|-------------|---------------------------|-----------|--------------------|----------------------|-------------------|---------------|----------------|----------|
| **       březen 2018       **         **       březen 2018       **         **       březen 2018       **         **       NOVÁ DEPEŠE a Koncepty       Přijaté depeše       Správa složek       Pravidla pro třídění depeše         **       *       9       10       11       12       13       14       15       16       17       18         **       *       *       *       *       *       *       *       *       *       *       *       *       *       *       *       *       *       *       *       *       *       *       *       *       *       *       *       *       *       *       *       *       *       *       *       *       *       *       *       *       *       *       *       *       *       *       *       *       *       *       *       *       *       *       *       *       *       *       *       *       *       *       *       *       *       *       *       *       *       *       *       *       *       *       *       *       *       *       * <t< th=""><th></th><th>. /</th><th>ástěnka</th><th></th><th></th><th></th><th></th><th></th><th></th><th></th><th></th><th></th><th></th><th></th></t<>                                                                                                    |                      | . /                     | ástěnka                     |               |              |             |                           |           |                    |                      |                   |               |                |          |
| P u s 6 p s n   26 27 2 1 2 3 4   5 6 7 8 9 10 11   12 13 14 15 16 17   19 20 21 22 32 42   26 27 28 29 30 31   2 3 4 5 6 7   2 3 4 5 6 7   Pilotic Pietmit depele   Sphino Pietmit depele Adresa odesilatele Zalazeri odesilatele   Vizion na objekt Datum piljeti Dikežnost   0 Upozomění 2 Depeše   66 Petr Šiastal Odhlášení za: 59:   MoJE PROJEKTY   NOVÁ ZÁDOST SEZNAM VÝZEV MODUL CBA   Pilotite se:   Naštěnka Žadatel                                                                                                    | 4 4                  | břez                    | en 2018                     | 3 +           | **           |             |                           |           |                    |                      |                   |               |                |          |
| 26       27       28       1       2       3       4         5       6       7       8       9       10       11         12       13       14       15       16       17       18         19       20       21       22       23       24       25         26       27       28       29       30       31       1         2       3       4       5       6       7       8       10       United topics       More statute topics       0       Datum prijeti       Difections       Prijetić depeise         9       20       21       22       23       4       5       6       7       8       Prijetić depeise       Adresa odesilatele       Zafazeni odesilatele       Vizino na objekt       Datum prijeti       Difections       Prijetić depeise         2       3       4       5       6       7       8       Prijetić depeise       Prijetić depeise       Prijetić depeise       Prijetić depeise       Prijetić depeise       Prijetić depeise       Prijetić depeise       Prijetić depeise       Prijetić depeise       Prijetić depeise       Prijetić depeise       Prijetić depeise       Prijetić depeise       Prijetić depeise                                                                                                    | рú                   | S                       | č                           | p s           | n            | NOV         | Á DEDEŠE a Koncenty Dříj  | atá današ | o Odoslanó dopožo  |                      | Správa složol     | Dravidle      | nro třídění (  | lonočí   |
| S       6       7       8       9       10       11         12       13       14       15       16       17       18       Prijatë depeše         19       20       21       22       24       25       26       27       28       29       30       31       1         2       3       4       5       6       7       8       9       10       12       14       15       16       17       18       Prijatë depeše         2       2       24       25       3       3       1       1       10       10       10       10       10       10       10       10       10       10       10       10       10       10       10       10       10       10       10       10       10       10       10       10       10       10       10       10       10       10       10       10       10       10       10       10       10       10       10       10       10       10       10       10       10       10       10       10       10       10       10       10       10       10       10       10                                                                                                    | 26 27                | 7 28                    | 1                           | 2 3           | 4            | NOV         | А ОСРЕЗС а Консерку — Риј | ate uepes | e Ouesiane depese  |                      | Spiava Sidzer     | Flavius       | a pro undeni o | iepesi   |
| 12       13       14       15       16       17       18       Prijaté depeše         19       20       21       22       23       24       25       26       27       28       29       30       1       1       Ditežitot       Prijaté depeše       Adesa odesilatele       Zarazeni odesilatele       Vizano na objekt       Datum prijeti       Ditežitot       Prijaté         2       3       4       5       6       7       8       Prijaté depeše       Adesa odesilatele       Zarazeni odesilatele       Vizano na objekt       Datum prijeti       Ditežitot       Pride         2       3       4       5       6       7       8       Prijaté depeše       Prijaté       Prijaté       Ditežitot       Prijaté       Ditežitot       Pride       Prijaté       Ditežitot       Prijaté       Ditežitot       Pride       Prijaté       Ditežitot       Pride       Prijaté       Ditežitot       Pride       Pride       Prijaté       Ditežitot       Pride       Pride       Prijaté       Ditežitot       Pride       Pride       Pride       Pride       Pride       Pride       Pride       Pride       Pride       Pride       Pride       Pride       Pride       Pride       <                                                                                                    | 5 6                  | 6 7                     | 8                           | 9 10          | 11           |             |                           |           |                    |                      |                   |               |                |          |
| 19 20 21 22 23 24 25<br>26 27 28 29 30 31 1<br>2 3 4 5 6 7 8<br>Spliněto Předmět depeše Adresa odesilatele Zařazení odesilatele Vázíno na objekt Datum přijetí Dúlěžitost Přij<br>2 3 4 5 6 7 8<br>Spliněto Předmět depeše Adresa odesilatele Zařazení odesilatele Vázíno na objekt Datum přijetí Dúlěžitost Přij<br>dok<br>SZO14+<br>MOJE PROJEKTY NOVÁ ŽÁDOST SEZINAM VÝZEV MODUL CBA<br>SEZINAM VÝZEV MODUL CBA<br>SEZINAM VÝZEV MODUL CBA                                                                                                    | 12 13                | 3 14                    | 15                          | 16 17         | 18           | Přijaté de  | eneše                     |           |                    |                      |                   |               |                |          |
| Ze     27     Ze     29     03     1     1     Diffunction depict     Diffunction depict     Diffunction depict       2     3     4     5     6     7     8                                                                                                    | 19 20                | 0 21                    | 22                          | 23 24         | 25           |             |                           |           |                    |                      |                   |               |                | Piiložen |
| 2     3     4     5     6     7     8       S2014+     Sesky polski ﷺ english     Poznámky 0     Upozomění 2     Depeše 66     Petr Šústal     Odhlášení za: 59:       Informalní systém koneciného přijence     MOJE PROJEKTY     NOVÁ ŽÁDOST     SEZNAM VÝZEV     MODUL CBA     PROFIL UŽIVATELE     1                                                                                                    | 26 27                | 7 28                    | 29                          | 30 31         | 1            | Spinëno Pře | dmět depeše               |           | Adresa odesilatele | Zařazení odesilatele | Vázáno na objekt  | Datum přijetí | Dúležitost     | dokument |
| S2014+ Depeše 66 Petr Šústal Odhlášení za: 59:<br>Mormální systém konečného přijence<br>MOJE PROJEKTY NOVÁ ŽÁDOST SEZINAM VÝZEV MODUL CBA<br>Azilte se: Nástěnka Žadatel                                                                                                    | 2 :                  | 3 4                     | 5                           | 6 7           | 8            |             |                           | Y         | Y                  | Y                    | Y                 |               |                |          |
| ázíte se: ) Nástênka ) Żadatel                                                                                                    | <b>S</b> 2           | 01-                     | 4 <b>+</b>                  | ečného p      | rijemce      | ► česk      | y 💼 polski 🗮 english      |           | Poznámky 0 Upozorr | nění 2 Depeš         | e <mark>66</mark> | Petr Šústal   | Odhlášení z    | 59:56    |
| lazire se: Masterika / Zauater                                                                                                    | Inform               | ační sys<br>MOJE        | PROJE                       | XTY           | N            | OVÁ ŽÁDOST  | SEZNAM VÝZEV MOD          | UL CBA    | 1                  |                      |                   | PROFIL U      | IVATELE        | NÁPO     |
|                                                                                                    |                      | ační sys<br>MOJE        | PROJE                       | KTY           | N            | DVÁ ŽÁDOST  | SEZNAM VÝZEV MOD          | UL CBA    | ]                  |                      |                   | PROFIL U      | IVATELE        | NÁPC     |
| 4 březen 2018 + ++ Mais projekty                                                                                                    | Inform<br>azíte se   | ační sys<br>MOJE<br>E   | PROJE<br>Nástěnk            | KTY<br>a > Ža | N.<br>Idatel | OVÁ ŽÁDOST  | SEZNAM VÝZEV MOD          | UL CBA    | ]                  |                      |                   | PROFIL U      | TIVATELE       | NÁPC     |
| mole projekty                                                                                                    | Informa<br>aizīte se | ačni sys<br>MOJE<br>E I | PROJE<br>Vástěnk<br>en 2014 | KTY<br>a > Ža | N<br>Idatel  | OVÁ ŽÁDOST  | SEZNAM VÝZEV MOD          | UL CBA    | ]                  |                      |                   | PROFIL U      | TIVATELE       | NÁPO     |

Následně stiskněte tlačítko "Nové CBA".

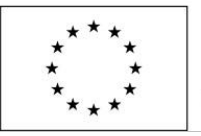

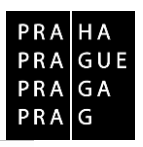

| MS2014+                        |              | 🖿 česky 📩 polski 🚟 english |   |                     |                              | Petr Šústal Odhlášení za: 59:35 | 0  |
|--------------------------------|--------------|----------------------------|---|---------------------|------------------------------|---------------------------------|----|
| ISKP Informační systém konečné | eho prijemce |                            |   |                     |                              |                                 |    |
| NOVÉ CBA                       | ŽADATE       |                            |   |                     |                              | NÁPOVĚ                          | DA |
| Nacházíte se: Nástěnka         | Žadatel      | Konto CBA                  |   |                     |                              |                                 |    |
| Navigace                       | ^            | KONTO CBA                  |   |                     |                              |                                 |    |
| Zpět                           |              | Näzev                      |   | CBA je finalizované | Číslo<br>programové<br>linie | Název programové linie          |    |
|                                |              |                            | Ţ | □ ▼                 | Y                            |                                 | Y  |

Na záložce "Strom CBA" vyberte možnost "07 – Operační program Praha – pól růstu ČR" a vyberte nabízenou CBA.

| <b>MS</b> 2014+                           | 🖿 česky 🛑 polski 🚟 english                                                                                                    | Petr Šústal | Odhlášení za: 55:10 | ٢ |
|-------------------------------------------|----------------------------------------------------------------------------------------------------|-------------|---------------------|---|
| ISKP Informační systém konečného příjemce |                                                                                                    |             |                     |   |
| *                                         |                                                                                                    |             |                     |   |
| Nacházíte se: Nástěnka Žadatel            | Konto CBA Strom CBA                                                                                                    |             |                     |   |
| Navigace  Zpét                            | STROM CBA         • 01 - Operačni program Podnikáni a inovace pro konkurenceschopnost         • 02 - Operačni program Výzkum, vývoj a vzdělávání         • 04 - Operačni program Doprava         • 05 - Operačni program Životní prostředí         • 06 - Interovaný rizonální operáční program         • 07 - Operační program Praha - pôl růstu ČR |             |                     |   |

Systém automaticky vygeneruje příslušné pole pro vyplnění CBA.

Založené CBA je zobrazeno na záložce "Konto CBA". Přes tuto záložku lze CBA editovat.

Vyplněné CBA se pak naváže na projekt – přímo na zprávu o udržitelnosti. Finalizuje se a podá se zároveň se zprávou.

| <b>MS</b> 2014+                 |             | 🖿 česky 💻 | polski | 🗮 english |  |   |                 |      |                              | Petr Šústal          | Odhlášení za: 59:    | 56 🔘     |
|---------------------------------|-------------|-----------|--------|-----------|--|---|-----------------|------|------------------------------|----------------------|----------------------|----------|
| ISKP Informační systém konečnél | ho příjemce |           |        |           |  |   |                 |      |                              |                      |                      |          |
| NOVÉ CBA                        | ŽADATEI     |           |        |           |  |   |                 |      |                              |                      |                      | NÁPOVĚDA |
| Nacházíte se: Nástěnka          | Žadatel     | Konto CBA |        |           |  |   |                 |      |                              |                      |                      |          |
| Navigace                        | ^           | KONTO CBA |        |           |  |   |                 |      |                              |                      |                      |          |
| Zpēt                            |             | Název     |        |           |  |   | CBA je finalizo | vané | Číslo<br>programové<br>linie | Název programové lin | ie                   |          |
|                                 |             |           |        |           |  | Y |                 | Y    | Y                            | [                    |                      | Y        |
|                                 |             |           |        |           |  |   |                 |      | 07                           | Operační program     | Praha - pól růstu ČR |          |

#### 2.4. Záložka Identifikace problému

Uveďte problémy při udržitelnosti projektu, jakým způsobem byly odstraněny a pokud trvají, jaká byla přijata opatření k jejich odstranění.

Jednotlivé problémy při udržitelnosti projektu založte přes tlačítko "Nový záznam".

Jednotlivý záznam uložte tlačítkem "Uložit".

V případě, že problémy při udržitelnosti projektu nejsou, záložku nevyplňujte.

| * * *<br>* *<br>* *<br>* * | EVROPSKÁ UNIE<br>Evropské strukturální a investiční fondy<br>Operační program Praha – pól růstu ČR | PRA HA<br>PRA GU<br>PRA GA<br>PRA G |
|----------------------------|----------------------------------------------------------------------------------------------------|-------------------------------------|
| Navigace 🔨                 | IDENTIFIKACE PROBLÉMU                                                                              |                                     |
| Operace                    | ✔ KONTROLA 🔒 FINALIZACE 🚔 TISK                                                                     |                                     |
| Informování o realizaci 🔨  | Identifikace                                                                                       |                                     |
| Žádost o platbu            |                                                                                                    | Y                                   |
| Zprávy o realizaci         | Nenalezeny Žádné záznamy k zobrazení                                                               |                                     |
| Profil objektu 🔨           | R 4 1 ► F Položek na stránku 25 ▼                                                                  | Stránka 1 z 1, položky 0 až 0 z 0   |
| Nová depeše a koncepty     | Nový záznam Kopírovat záznam Smazat záznam Uložit Storno                                           |                                     |
| Přehled depeší             | IDENTIFIKACE                                                                                       | 0/2000 Otevřít v novém okně         |
| Poznámky                   |                                                                                                    |                                     |
| Úkoly                      |                                                                                                    |                                     |
| Datová oblast žádosti 🔨    |                                                                                                    |                                     |
| Informace o zprávě         |                                                                                                    | 0/2000 Otevřít v povém okně         |
| Plnění udržitelnosti       | PUPPO                                                                                              | 0/2000 Oterrit Proven date          |
| Příjmy                     |                                                                                                    |                                     |
| Identifikace problému      |                                                                                                    |                                     |
| Indikátory                 |                                                                                                    |                                     |
| Horizontální principy      | <u>Aeŝeni</u>                                                                                      | 0/2000 Otevřít v novém okně         |
| Čestná prohlášení          |                                                                                                    |                                     |
| Dokumenty                  |                                                                                                    |                                     |
| Publicita                  |                                                                                                    |                                     |

# 2.5. Záložka Indikátory

Tato záložka podává informace o aktuálním naplnění stanovených indikátorů projektu. Z MS2014+ se automaticky načtou data do pole:

- "Kód indikátoru",
- "Název indikátoru",
- "Výchozí hodnota",
- "Cílová hodnota",
- "Dosažená hodnota",
- "Datum dosažené hodnoty",
- "Procento plnění cílové hodnoty".

Vyberte indikátor, u kterého chcete vykázat změnu a stiskněte tlačítko "Vykázat změnu/přírůstek".

Indikátor se zobrazí v tabulce "Indikátory, u kterých je vykazována změna/přírůstek za aktuální sledované". V případě chybného výběru, je možné indikátor odstranit tlačítkem "**Smazat záznam**".

#### V případě, že ke změně hodnot indikátorů v udržitelnosti nedošlo, záložku nevyplňujte.

| * * *<br>* * E<br>* * *     | EVROPS<br>Evropské<br>Operačn | SKÁ UNIE<br>strukturální a investiční fond<br>í program Praha – pól růstu ( | ly<br>ČR        |                    |     |                |                  | P<br>P<br>P               | RA H<br>RA G<br>RA G<br>RA G | A<br>U E<br>A |
|-----------------------------|-------------------------------|-----------------------------------------------------------------------------|-----------------|--------------------|-----|----------------|------------------|---------------------------|------------------------------|---------------|
| Navigace 🔨                  | INDIKÁTO                      | RY                                                                          |                 |                    |     |                |                  |                           |                              |               |
| Operace                     | V KONT                        | IOLA 🔒 FINALIZACE 🚔 TISK                                                    |                 |                    |     |                |                  |                           |                              |               |
| Informování o realizaci 🔨 🔨 | h, dibia.                     |                                                                             |                 |                    |     |                |                  |                           |                              |               |
| Žádost o platbu             | Indikato                      | iy na projektu                                                              |                 |                    |     |                |                  |                           |                              |               |
| Zprávy o realizaci          | Kód                           | Název indikátoru                                                            |                 | Výchozí<br>hodnota |     | Cílová hodnota | Dosažená hodnota | Datum dosažené<br>hodnoty | Procento pln<br>cílové hodno | ění           |
|                             | Y                             |                                                                             | Y               | liounotu           | Y   | Y              | V                |                           |                              | ,,<br>] ¥     |
| Nová depeše a koncepty      | 10105                         | Počet nových podniků, které dostávají podporu                               |                 | 0,000              | 100 | 5,000          | 5,000            | 24. 1. 2018               | 100                          | 2.            |
| Přehled depeší              |                               |                                                                             |                 |                    | -   |                |                  |                           | -                            | +             |
| Poznámky                    |                               | b bl Položek na stránku 25 v                                                |                 |                    |     |                |                  | Stránka 1 z               | 1 položky 1 až               | 171           |
| Úkoly                       |                               |                                                                             |                 |                    |     |                |                  | ou unité i 1              | i, polotky i ut              | 121           |
| Datová oblast žádosti 🔨 🔨   | N N                           | /ykázat změnu/přírůstek                                                     |                 |                    |     |                |                  |                           |                              |               |
| Informace o zprávě          |                               |                                                                             |                 |                    |     |                |                  |                           |                              |               |
| Plnění udržitelnosti        | Indikáto                      | ry, u kterých je vykazována změna/přírůstek za aktuální s                   | ledované období |                    |     |                |                  |                           |                              |               |
| Příjmy                      | Zde přetáhně                  | e hlavičku sloupce, podle kterého má být provedeno třídění                  |                 |                    |     |                |                  |                           |                              |               |
| Identifikace problému       | Kód<br>indikátoru             | Název indikátoru                                                            |                 | Výchozí<br>hodnota |     | Cílová hodnota | Dosažená hodnota | Datum dosažené<br>hodnoty | Procento pln<br>cílové hodno | ění<br>ty     |
| Indikátory                  | Y                             |                                                                             | Y               |                    | 7   | Y              | Y                | Y                         |                              | Y             |
| Horizontální principy       | Nenalezeny žá                 | dné záznamy k zobrazení                                                     |                 |                    |     | _              |                  |                           |                              |               |
| Čestná prohlášení           |                               |                                                                             |                 |                    | -   | -              |                  |                           |                              | *             |
| Dokumenty                   |                               |                                                                             | Export standard | Iní                |     |                |                  |                           |                              |               |

# 2.5.1. Postup vyplnění indikátorů v případě vykazování změny

Na záložce je nutné vyplnit povinné pole "**Přírůstková hodnota**", zde se vyplňuje skutečná hodnota indikátoru, které je dosaženo k poslednímu dni období, za které je podávána zpráva o udržitelnosti. Pokud se jedná o přírůstek, je hodnota kladná, pokud se jedná o úbytek, je hodnota záporná. Do pole zadávejte pouze přírůstek za dané sledované období, hodnotu, která byla vytvořena v daném roce. Dosažená hodnota kumulativně se vypočte automaticky.

Následně je nutné vyplnit povinné pole "**Datum přírůstkové hodnoty**". V tomto poli uveďte datum skutečného dosažení indikátoru, které nesmí být po datu uvedeném v právním aktu/řídicím dokumentu.

V poli "Komentář" zdůvodněte změnu v hodnotě indikátoru.

V poli "Definice indikátoru" je automaticky zobrazena definice příslušného indikátoru.

| nění udržitelnosti  | mulkato       | y, u kterych je v   | vykazovana zmena/prirustek za a                  | ktuální sledované období |                |        |             |        |                  |       |                 |             |       |
|---------------------|---------------|---------------------|--------------------------------------------------|--------------------------|----------------|--------|-------------|--------|------------------|-------|-----------------|-------------|-------|
| limv                | Zde přetáhnět | a hlavičku sloupce, | podle kterého má být provedeno třídění           |                          | Winhori        |        |             |        |                  |       | Datum dagažaná  | Dresente    | nlaža |
| entifikace problému | indikátoru    | Název indikátoru    |                                                  |                          | hodnota        |        | Cilová hodn | nota   | Dosažená hodn    | ota   | hodnoty         | cílové ho   | dnoty |
| likátory            | Y             |                     |                                                  |                          | <b>Y</b>       | Y      |             | Y      |                  | Y     | Y               |             |       |
| izontální principy  | 10105         | Počet nových j      | podniků, které dostávají podporu                 |                          | 0,000          |        | 5,000       |        | 4,000            |       | 24. 1. 2018     | 80          |       |
| ná problášení       |               |                     |                                                  |                          |                | *      |             | *      |                  | *     |                 |             |       |
| mapromasem          |               |                     |                                                  | Export stand             | ardní          |        |             |        |                  |       |                 |             |       |
| menty               |               | h hi Po             | ložek na stránku 25 💌                            |                          |                |        |             |        |                  |       | Stránka 1 z     | 1 noložky 1 | 27    |
| icita               |               |                     |                                                  |                          |                |        |             |        |                  |       |                 |             |       |
| mni promenne        | Sma           | zat záznam          | Uložit                                           | Storno                   |                |        |             |        |                  |       |                 |             |       |
| pis dokumentu       |               |                     |                                                  |                          |                |        |             |        |                  |       |                 |             |       |
| troly               | KOD INDIKA    | ORU                 | NAZEV INDIKATORU<br>Počet pových podpiků ktoré ( | ostávají podporu         |                |        |             |        |                  |       | ENVI            |             |       |
|                     | 10100         |                     | i occi novych podnika, ktere t                   | ostavaji podporu         |                |        |             |        |                  |       |                 |             |       |
|                     | výсноzі но    | ONOTA               | DATUM VÝCHOZÍ HODNOTY                            | CÍLOVÁ HODNOTA DATUM (   | LOVÉ HODNOTY   | -      | MĚRI        | NÁ JED | NOTKA            |       | TYP INDIKÁTORU  |             |       |
|                     |               | 0,000               | 1. 3. 2017                                       | 5,000 31. 3.             | 2017           |        | Poo         | iniky  | 223 2            |       | Vystup          |             |       |
|                     | DOSAZENA I    | JODNOTA Z PROJEK    | -1.000                                           | 24. 1. 2018              | NA HODNOTA KUM | JLATIV | NE PRO      | CENTO  | PLNENI CILOVE HO | DDNOT | Y               |             |       |
|                     | J.            | -                   |                                                  |                          |                |        | 00          |        |                  | 32/2  | 000 Otouřít v n | ovém okně   |       |
|                     | KUMENTAR      | 6                   |                                                  |                          |                |        |             |        |                  | 0.01  | out oternerin   | orem onne   |       |

## 2.6. Záložka Horizontální principy

Uveďte plnění vlivu projektu na horizontální principy s ohledem na popis v žádosti o podporu. Vyberte typ horizontálního principu a stiskněte tlačítko "**Vykázat změnu/přírůstek**". Vybraný záznam se zobrazí v tabulce "**Horizontální principy, u kterých je vykazována změna/přírůstek za aktuální monitorovací období**". Následně vyplňte textové pole "**Popis plnění cílů projektu**".

Vyplnění je povinné v případě, že v žádosti o podporu byla uvedena hodnota "**pozitivní nebo cíleně zaměřen**" na některý z horizontálních principů. V případě hodnoty "**Neutrální k horizontálnímu principu**" se záložka nevyplňuje.

| Navigace 🔨                                                                                                    | HORIZONTÁLNÍ PRINCIPY                                                |                                       |
|----------------------------------------------------------------------------------------------------|----------------------------------------------------------------------|---------------------------------------|
| Operace                                                                                                    | 🗸 KONTROLA 🔒 FINALIZACE 🚔 TISK                                       |                                       |
| Informování o realizaci                                                                                         | Horizontální principy na projektu                                    |                                       |
| Žádost o platbu                                                                                                 | Typ horizontálního principu                                          | Vliv projektu na horizontální princip |
| Zprávy o realizaci                                                                                              | Rovné příležitosti a nediskriminace                                  | Neutrální k horizontálnímu principu   |
| Profil objektu                                                                                                  | Udržitelný rozvoj (environmentální indikátory)                       | Neutrální k horizontálnímu principu   |
|                                                                                                    | Rovné příležitosti mužů a žen                                        | Neutrální k horizontálnímu principu   |
| Nová depese a koncepty                                                                                          | I I I I Položek na stránku 25 🕶                                      | Stránka 1 z 1, položky 1 až 3 z 3     |
| Přehled depeší                                                                                                  |                                                                      |                                       |
| Poznámky                                                                                                    | Vykázat změnu/přírůstek                                              |                                       |
| Úkoly                                                                                                    |                                                                      |                                       |
| Datová oblast žádosti                                                                                           | Horizontální principy, u kterých je vykazována změna/přírůstek za ak | tuální sledované období               |
|                                                                                                    | Typ horizontálního principu                                          | Vliv projektu na horizontální princip |
| Informace o zprávě                                                                                              | Nenalezeny žádné záznamy k zobrazení                                 |                                       |
| Plnění udržitelnosti                                                                                            | Polozek na stranku 25 👻                                              | . Stranka 1 z 1, poloziky 0 az 0 z 1  |
| Příjmy                                                                                                    | Smazat záznam                                                        |                                       |
| Identifikace problému                                                                                           | Undeux Eucham                                                        |                                       |
| Indikátory                                                                                                    | TYP HORIZONTÁLNÍHO PRINCIPU                                          | VLIV PROJEKTU NA HORIZONTÁLNÍ PRINCIP |
| It a view of the function of the second second second second second second second second second second second s |                                                                      |                                       |
| Horizontaini principy                                                                                           |                                                                      |                                       |
| Cestná prohlášení                                                                                               | POPIS PLNĚNÍ CÍLŮ PROJEKTU                                           | 0/2000 Otevřít v novém okně           |
| Dokumenty                                                                                                    |                                                                      |                                       |
| Publicita                                                                                                    |                                                                      |                                       |
| Firemní proměnné                                                                                                |                                                                      |                                       |
| Podnis dokumentu                                                                                                |                                                                      |                                       |
| r oupro dokumentů                                                                                               |                                                                      |                                       |

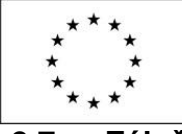

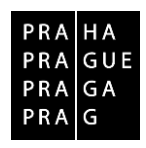

## 2.7. Záložka Čestné prohlášení

Záložka se nevyplňuje.

#### 2.8. Záložka Dokumenty

Záložka "Dokumenty" slouží pro vkládání případných příloh k ZoU projektu.

Přehled příloh předkládaných k ZoU projektu je uveden v Pravidlech pro žadatele a příjemce.

#### 2.9. Záložka Publicita

Tato záložka informuje o dodržování publicity v rámci udržitelnosti projektu. Povinné informační a propagační nástroje jsou uvedeny v Pravidlech pro žadatele a příjemce OP PPR, kap. 16 Pravidla pro publicitu projektů. V poli "**Informace o zajištění povinné publicity**" vyplňte, jak je publicita projektu v udržitelnosti plněna.

Záznam uložte tlačítkem "Uložit".

| vigace 🔨                    | PUBLICITA                                      |
|-----------------------------|------------------------------------------------|
| perace                      | ✔ KONTROLA 🔒 FINALIZACE 🖨 TISK                 |
| Informování o realizaci 🛛 🔨 | INFORMACE O ZAJIŠTĚNÍ POVINNÉ PUBLICITY 0/2000 |
| Žádost o platbu             |                                                |
| Zprávy o realizaci          |                                                |
| Profil objektu 🔨            |                                                |
| Nová depeše a koncepty      |                                                |
| Přehled depeší              |                                                |
| Poznámky                    |                                                |
| Úkoly                       | Uložit Storno                                  |
| Datová oblast žádosti 🔨 🔨   |                                                |
| Informace o zprávě          |                                                |
| Plnění udržitelnosti        |                                                |
| Příjmy                      |                                                |
| Identifikace problému       |                                                |
| Indikátory                  |                                                |
| Horizontální principy       |                                                |
| Čestná prohlášení           |                                                |
| Dokumenty                   |                                                |
| Publicita                   |                                                |
| Firemní proměnné            |                                                |

## 2.10. Záložka Firemní proměnné

Pole vyplňte, pokud došlo u dříve zadaných údajů ke změně. V ostatních případech nevyplňujte.

V části "**Subjekty na projektu**" vyberte příslušný subjekt (Žadatel/příjemce, Partner s finančním příspěvkem) a stiskněte tlačítko "**Vykázat změnu/přírůstek**".

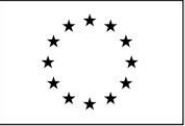

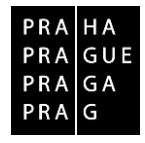

Zaktivní se pole:

- Počet zaměstnanců (na 3 desetinná místa),
- Roční obrat v EUR

- Bilanční suma roční rozvahy v EUR (na 2 desetinná místa). (Použijte kurz Centrální evropské banky ke dni podání zprávy o udržitelnosti projektu).

- Velikost podniku – výběr z možností mikro podnik/malý/střední/velký podnik.

#### Záznam uložte tlačítkem "Uložit".

| Navigace ^                  | FIREMNÍ PROMĚ   | ÉNNÉ                |                     |                                      |                 |   |          |   |                             |       |
|-----------------------------|-----------------|---------------------|---------------------|--------------------------------------|-----------------|---|----------|---|-----------------------------|-------|
| Operace                     | V KONTROLA      | FINALIZACE          | 🖨 тізк              |                                      |                 |   |          |   |                             |       |
| Informování o realizaci 🔨 🔨 | Subjekty na pro | ojektu              |                     |                                      |                 |   |          |   |                             |       |
| Žádost o platbu             | IČ              | IČ zahraniční       | RČ                  | Název subjektu                       | Jméno           |   | Příjmení |   | Typ subjektu                |       |
| Zprávy o realizaci          | Y               | Y                   | <b>Y</b>            |                                      | <b>Y</b>        | Y |          | Y |                             | Y     |
| Profil objektu 🔨            |                 |                     |                     |                                      |                 |   |          |   | Žadatel/příjemce            |       |
| Nová depeše a koncepty      |                 |                     |                     |                                      |                 |   |          |   | Partner s finančním p       | řís   |
| Přehled depeší              |                 | Položek na str      | ránku 25 👻          |                                      |                 |   |          |   | Stránka 1 z 1, položky 1 až | 2 z 2 |
| Poznámky                    | Vykáza          | at změnu/přírůste   | :k                  |                                      |                 |   |          |   |                             |       |
| Úkoly                       |                 |                     |                     |                                      |                 |   |          |   |                             |       |
| Datová oblast žádosti       | Subjekty, u kte | erých je vykazována | a změna/přírůstek z | za aktuální sledované období         |                 |   |          |   |                             |       |
| 1.6                         | IČ              | IČ zahraniční       | RČ                  | Název subjektu                       | Jméno           |   | Příjmení |   | Typ subjektu                |       |
| mormace o zprave            | <b></b>         | <b>Y</b>            | <b>Y</b>            |                                      | Y               | Y |          | Y |                             | Y     |
| Pineni udrzitelnosti        |                 |                     |                     |                                      |                 |   |          |   | Žadatel/příjemce            |       |
| Příjmy                      |                 | ▶I Položek na str   | ránku 25 👻          |                                      |                 |   |          |   | Stránka 1 z 1, položky 1 až | 1z1   |
| Identifikace problému       | Smazat zá       | 70.00               | Uložit              | Storno                               |                 |   |          |   |                             |       |
| Indikátory                  | SilidZat Za     |                     | UIUZIL              | 3101110                              |                 |   |          |   |                             |       |
| Horizontální principy       | POČET ZAMĚSTNA  | ທີ່ ເບິ່ ອຸດດໍ່     | NI OBBAT (FUB)      | BILANČNÍ SUMA<br>ROČNI ROZVAHY (EUR) | ELIKOST PODNIKU |   |          |   |                             |       |
| Čestná prohlášení           |                 |                     | an obian (con)      | i con i                              |                 |   |          |   |                             |       |
| Dokumenty                   |                 |                     |                     |                                      |                 |   |          |   |                             |       |
| Publicita                   |                 |                     |                     |                                      |                 |   |          |   |                             |       |
| Firemní proměnné            |                 |                     |                     |                                      |                 |   |          |   |                             |       |
| Podpis dokumentu            |                 |                     |                     |                                      |                 |   |          |   |                             |       |
|                             |                 |                     |                     |                                      |                 |   |          |   |                             |       |
| Kontroly                    |                 |                     |                     |                                      |                 |   |          |   |                             |       |

#### 2.11. Záložka Kontroly

Pokud ve sledovaném období byla provedena kontrola od externího subjektu, je nutné tuto kontrolu uvést rovněž v monitorovacím systému. Přímo ve Zprávě o udržitelnosti ovšem nelze nové kontroly zakládat, ale pouze vybrat již založené. Přejděte tedy znovu zpět na projekt a v levém menu vyberte záložku Kontroly – viz printsceen níže. Na této záložce se uvedou veškeré informace o kontrolách/auditech provedených u příjemce ve sledovaném období (mimo kontrol z úrovně poskytovatele dotace).

| Informování o re  | alizaci | $\sim$ |
|-------------------|---------|--------|
| Žádost o změnu    |         |        |
| Žádost o platbu   |         |        |
| Zprávy o realizad | ei -    |        |
| Veřejné zakázky   |         |        |
| Kontroly          |         | ^      |
| Kontroly          |         |        |
| Profil objektu    |         |        |

| * * *<br>* *<br>* *<br>* * | EVROPS<br>Evropske<br>Operačn | SKÁ UNIE<br>é strukturální a investiční fondy<br>í program Praha – pól růstu ČR | PRA HA<br>PRA GUE<br>PRA GA<br>PRA G      |
|----------------------------|-------------------------------|---------------------------------------------------------------------------------|-------------------------------------------|
| Navigace                   | ^                             | KONTROLY                                                                        |                                           |
| Operace                    |                               | Číslo kontrolv                                                                  | Název kontrolv                            |
| Nová kontrola              |                               | Y                                                                               |                                           |
|                            |                               | 000551-2018/0PPPR                                                               | Veřejnosprávní kontrola-kontrola na místě |

Tato kontrola se pak po vyplnění zobrazí v záložce Kontrola na ZoU projektu.

Po stisknutí tlačítka "**Vybrat relevantní kontroly**" vyberte ze seznamu příslušnou kontrolu/audit. Výběr se provádí zaškrtnutím čtverečku, který je umístěn u příslušného čísla kontroly.

| Navigace                | ~ |                                      |                                 |                  |                                    |                           |                   |
|-------------------------|---|--------------------------------------|---------------------------------|------------------|------------------------------------|---------------------------|-------------------|
| Operaçe                 |   |                                      |                                 |                  | v                                  |                           |                   |
| uperace                 | • | KUNI                                 | IRULA DI FINALIZAC              |                  | ĸ                                  |                           |                   |
| informovani o realizaci |   |                                      | _                               |                  |                                    |                           |                   |
| Žádost o platbu         |   | Vybrat relevantní kontroly           |                                 |                  |                                    |                           |                   |
| Zprávy o realizaci      |   |                                      |                                 |                  |                                    |                           |                   |
| Profil objektu          | ^ |                                      |                                 |                  |                                    |                           |                   |
| Nová depeše a koncepty  |   | Informace o kontrolách provede       | ených u příjemce ve sleo        | lovaném obd      | obí realizace projektu (mim        | o kontrol z úrovně poskyt | ovatele dotace)   |
| Přehled depeší          |   | Číslo kontroly                       | Datum zahájení                  | ontroly          | Datum ukončení kontroly            | Předmět kontroly          |                   |
| Poznámky                |   |                                      | <b>Y</b>                        | Y                | <b>1</b>                           | 7                         |                   |
| Úkoly                   |   | Nenalezeny žádné záznamy k zobrazení |                                 |                  |                                    |                           |                   |
| Datová oblast žádosti   | ^ | Polozek na s                         | stranku 25 💌                    |                  |                                    |                           |                   |
| Informace o zprávě      |   | Odvázat kontrolu                     | lačítko stisknout v případě, že | ato kontrola ner | í relevantní pro sledované období. |                           |                   |
| Plnění udržitelnosti    |   | DATUM ZAHÁJENÍ KONTROLY D            | ATUM UKONČENÍ KONTROLY          | KONTROL          | NÍ ORGÁN                           |                           | VÝSLEDEK KONTROLY |
| Příjmy                  |   |                                      | <b>#</b>                        |                  |                                    | =                         |                   |
| Identifikace problému   |   | PŘEDMĚT KONTROLY                     |                                 |                  |                                    |                           |                   |
| Indikátory              |   |                                      |                                 |                  |                                    |                           |                   |
| Horizontální principy   |   |                                      |                                 |                  |                                    |                           |                   |
| Čestná prohlášení       |   |                                      |                                 |                  |                                    |                           |                   |
| Dokumenty               |   |                                      |                                 |                  |                                    |                           |                   |
| Dokumenty zprávy        |   | Kontrolní zjištění                   |                                 |                  |                                    |                           |                   |
| Publicita               |   | Popis zjištění                       |                                 |                  |                                    |                           |                   |
| Firemní proměnné        |   |                                      |                                 |                  |                                    |                           |                   |
| Podpis dokumentu        |   | Nenalezeny žádné záznamy k zobrazení |                                 |                  |                                    |                           |                   |
| Kontroly                |   | H I Položek na s                     | stránku 25 💌                    |                  |                                    |                           |                   |

Po výběru příslušných kontrol/auditů stiskněte tlačítko "Použít" nebo "Spustit" a tlačítko "Uložit a zpět".

| * * *<br>* *<br>* *<br>* * | EVROPSKÁ UNIE<br>Evropské strukturální a investiční fondy<br>Operační program Praha – pól růstu ČR |
|----------------------------|----------------------------------------------------------------------------------------------------|
| Navigace 🔨                 | YBRAT RELENANTNÍ KONTROLY                                                                          |
| Uložit a zpět              | Vybráno záznamů: 1                                                                                 |
|                            | Čislo kontroly 🕫                                                                                   |
|                            |                                                                                                    |
|                            |                                                                                                    |
|                            |                                                                                                    |
|                            |                                                                                                    |
|                            |                                                                                                    |
|                            |                                                                                                    |
|                            |                                                                                                    |
|                            | H C 1 + H Položek na stránku Z5 + Stránka 1 z 1, položily 1 až 1 z 1                               |
|                            |                                                                                                    |
|                            |                                                                                                    |
|                            |                                                                                                    |
|                            |                                                                                                    |
|                            |                                                                                                    |
|                            |                                                                                                    |
|                            | Použít Spustit                                                                                     |

Tímto se zobrazí veškeré informace o kontrole/auditu:

- identifikace kontroly/auditu;
- kontrolní zjištění;
- opatření k nápravě;
- přílohy.

Pokud se vybraná kontrola netýká sledovaného období, lze ji odstranit přes tlačítko "Odvázat kontrolu".

# 3. Kontrola vyplnění ZoU projektu

Po vyplnění všech záložek týkajících se ZoU projektu můžete nechat systém provést kontrolu údajů. Kontrola se spustí kliknutím na pole "**Kontrola**". Spuštěním tlačítka "**Kontrola**" dojde ke kontrole vyplnění všech povinných polí v ZoU projektu. Kontrola bude automaticky spuštěna i před samotnou finalizací ZoU projektu.

| Navigace                | ^ | INFORMACE O ZPRÁVĚ                                                                                                    |                    |
|-------------------------|---|----------------------------------------------------------------------------------------------------|--------------------|
| Operace                 |   | 🗶 ZRUŠENÍ SDÍLENÍ 🖌 KONTROLA 🔒 FINALIZACE 🚔 TISK                                                                                  |                    |
| Informování o realizaci | ^ |                                                                                                    |                    |
| Žádost o platbu         |   |                                                                                                    |                    |
| Zprávy o realizaci      |   | IDENTIFIKACNI CISLO ZPRAVY TYP ZPRAVY TYP ZPRAVY TYP DOKUMENTU<br>36b0dPZoU1 Zpráva o zajištění udržitelnosti projektu Realizační | Zpráva o realizaci |
| Profil objektu          | ^ | POŘADOVÉ ČÍSLO ZPRÁVY VERZE STAV                                                                                                  | 21, 3, 2019 9:49   |
| Nová depeše a koncepty  |   | 1 1 Rozpracována                                                                                                    | DATUM PODPISU      |
| Přehled depeší          |   | PŘEDPOKLÁDANÉ DATUM PODÁNÍ                                                                                                    |                    |
| Poznámky                |   | 11. 12. 2019                                                                                                    |                    |
| Úkoly                   |   | SLEDOVANÉ OBDOBÍ OD SLEDOVANÉ OBDOBÍ DO 28. 11. 2018                                                                              |                    |
| Datová oblast žádosti   | ~ |                                                                                                    |                    |

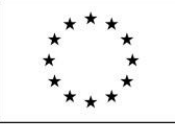

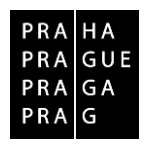

# 4. Finalizace zprávy o udržitelnosti projektu

Pro finalizaci ZoU projektu stiskněte tlačítko "**Finalizace**". Po potvrzení kontrolní hlášky se ZoU projektu finalizuje.

| Navigace                | ^ | INFORMACE O ZPRÁVĚ                            |                                              |              |            |                        |                       |
|-------------------------|---|-----------------------------------------------|----------------------------------------------|--------------|------------|------------------------|-----------------------|
| Operace                 |   | KONTROLA                                      | 🖨 тізк                                       |              |            |                        |                       |
| Informování o realizaci | ^ |                                               |                                              |              |            |                        |                       |
| Žádost o platbu         |   | un management in the state from the state and | - funi                                       |              |            |                        |                       |
| Zprávy o realizaci      |   | 2qS7APZoU1 Zpráv                              | <sup>RAVY</sup><br>a o zajištění udržitelnos | ti projektu  | Realizační | Zpráva o realizaci     |                       |
| Profil objektu          | ^ | POŘADOVÉ ČÍSLO ZPRÁVY VERZE                   |                                              | STAV         |            | 14. února 2018 9:37:07 | DATUM FINALIZACE      |
| Nová depeše a koncepty  |   | 1 1                                           |                                              | Rozpracována |            | DATUM PODPISU          | SKUTEČNÉ DATUM PODÁNÍ |
| Přehled depeší          |   | PŘEDPOKLÁDANÉ DATUM PODÁNÍ                    |                                              |              |            |                        |                       |
| Poznámky                |   | 6. 2. 2019                                    |                                              |              |            |                        |                       |
| Úkoly                   |   | 24. 1. 2018                                   | 23. 1. 2019                                  | IOBI DO      |            |                        |                       |
| Datová oblast žádosti   | ^ |                                               |                                              |              |            |                        |                       |
| Informace o zprávě      |   | Harmonogram projektu                          |                                              | ×1           | 1          |                        |                       |
| Plnění udržitelnosti    |   | 1. 1. 2017                                    | 22. 1. 2018                                  |              |            |                        |                       |

Do podpisu ZoU projektu je možné ZoU projektu vrátit k editaci stisknutím tlačítka "Storno finalizace".

| Navigace                      | ^ | INFORMACE O ZPRÁVĚ                                                        |                                                         |                                                        |                      |                |                       |
|-------------------------------|---|---------------------------------------------------------------------------|---------------------------------------------------------|--------------------------------------------------------|----------------------|----------------|-----------------------|
| Operace                       |   | 🔓 STORNO FINALIZACE                                                       | TISK                                                    |                                                        |                      |                |                       |
| Informování o realizaci       | ^ | Podepsat zprávu/informaci bude mo<br>Generování probíhá offline. Pro pode | žné až po vygenerování dok<br>psání zprávy/informace bu | umentu tiskové verze.<br>dete oslovení interní depeší. |                      |                |                       |
| Žádost o platbu               |   | IDENTIFIKAČNÍ ČÍSI O ZPRÁVY                                               | TYP 7PRÁVY                                              |                                                        | TYP DOKUMENTU        |                |                       |
| Zprávy o realizaci 2gS7APZoU1 |   | Zpráva o zajištění udržitelnosti projektu                                 |                                                         | Realizační                                             | - Zprava o realizaci |                |                       |
| Profil objektu                | ~ | ροφαρογέ ζίςι ο 700άνγ                                                    | VED7E                                                   | STAV                                                   |                      | DATUM ZALOZENI | DATUM FINALIZACE      |
| Nová depeše a koncepty        |   | 1                                                                         | 1                                                       | Finalizována                                           |                      | DATUM PODPISU  | SKUTEČNÉ DATUM PODÁNÍ |
| Přehled depeší                |   | PŘEDPOKLÁDANÉ DATUM PODÁNÍ                                                |                                                         |                                                        |                      |                |                       |
| Poznámky                      |   | 6. 2. 2019                                                                | ш                                                       |                                                        |                      |                |                       |
| Úkoly                         |   | SLEDOVANÉ OBDOBÍ OD<br>24. 1. 2018                                        | SLEDO'<br>23. 1                                         | VANÉ OBDOBÍ DO<br>. 2019                               | m                    |                |                       |

# 5. Záložka Podpis dokumentu

Podpis ZoU projektu probíhá prostřednictvím kvalifikovaného elektronického podpisu přes záložku "**Podpis dokumentu**". Oprávněný uživatel k podepisování ZoU projektu byl vložen při zpracování žádosti o podporu.

Po stisku symbolu pečetě v části Příloha a stisku "**Vytvořit podpis**" se otevře okno "**Výběr certifikátů**". Zde vložte svůj podpisový certifikát (přes čipovou kartu a token, systémové uložiště nebo soubor s certifikovaným podpisem). Po stisknutí tlačítka "**Podepsat**" se ZoU projektu podepíše.

#### POZOR:

Pokud ZoU projektu podepíšete, nelze v ní již provádět žádné změny.

Po podepsání bude ZoU projektu automaticky podána na ŘO OP PPR.